# Catalyst 9000スイッチでのコントロールプレー ン動作のトラブルシューティング

| 内容                              |
|---------------------------------|
| はじめに                            |
| <u>背景説明</u>                     |
| 用語                              |
| <u>Catalyst 9000のCoPP</u>       |
| <u>CoPPの実装</u>                  |
| Default policy                  |
| <u>CoPPの調整</u>                  |
| トラブルシュート                        |
| <u>方法</u>                       |
| <u>便利な show コマンド</u>            |
| <u>全体的な使用率と使用率の履歴を確認する</u>      |
| <u>コントロールプレーンポリシングのチェック</u>     |
| <u>パントされたトラフィックに関する情報の収集</u>    |
| <u>CPUに送られるトラフィックの検査</u>        |
| <u>一般的なシナリオ</u>                 |
| <u>ローカルIPへの断続的なICMP(ping)損失</u> |
| <u>高いICMPリダイレクトと遅いDHCP動作</u>    |
| 関連情報                            |
|                                 |

## はじめに

このドキュメントでは、Cisco IOS® XEを実行するCatalyst 9000ファミリスイッチのコントロー ルプレーンの健全性をトラブルシューティングし、検証する方法について説明します。

## 背景説明

スイッチの主な役割は、パケットをできるだけ迅速に転送することです。ほとんどのパケットは ハードウェアで転送されますが、特定のタイプのトラフィックはシステムCPUで処理する必要が あります。CPUに到達するトラフィックは、可能な限り迅速に処理されます。ある程度の量のト ラフィックがCPUで発生すると予想されますが、過剰なトラフィックは運用上の問題につながり ます。Catalyst 9000ファミリのスイッチには、CPUのトラフィック過飽和による問題を防ぐため に、堅牢なコントロールプレーンポリシング(CoPP)メカニズムがデフォルトで組み込まれていま す。

予期しない問題は、通常の動作の関数として特定のユースケースで発生します。原因と結果の相 関関係が明確でないことがあり、その場合、問題の解決が困難になります。このドキュメントで は、コントロールプレーンの健全性を検証するツールについて説明し、コントロールプレーンの パントまたは挿入パスに関連する問題に対処するワークフローについて説明します。また、現場 で見られる問題に基づく一般的なシナリオもいくつか示します。

CPUパントパスは限られたリソースであることに注意してください。最近のハードウェア転送ス イッチは、急増するトラフィックを処理できます。Catalyst 9000ファミリのスイッチは、任意の 時点でCPU全体で約19,000パケット/秒(pps)をサポートします。このしきい値を超えると、パン トされたトラフィックは重みなしでポリシングされます。

## 用語

- Forwarding Engine Driver(FED): これはCisco Catalystスイッチの中心であり、すべてのハ ードウェアのプログラミング/転送を行います
- IOSd:Linuxカーネルで動作するCisco IOSデーモンです。カーネル内のソフトウェアプロセスとして実行される
- パケット配信システム(PDS): これは、さまざまなサブシステムとの間でパケットを送受信 する方法のアーキテクチャとプロセスです。たとえば、FEDからIOSdへのパケットの配信 方法を制御したり、その逆を制御したりします
- コントロールプレーン(CP):コントロールプレーンは、CatalystスイッチのCPUに関連する機能とトラフィックをグループ化するために使用される一般用語です。これには、スパニングツリープロトコル(STP)、ホットスタンバイルータプロトコル(HSRP)、スイッチを宛先とする、またはスイッチから送信されるルーティングプロトコルなどのトラフィックが含まれます。これには、CPUで処理する必要があるセキュアシェル(SSH)や簡易ネットワーク管理プロトコル(SNMP)などのアプリケーション層プロトコルも含まれます
- データプレーン(DP):通常、データプレーンには、コントロールプレーンの支援なしで転送 されるハードウェアASICとトラフィックが含まれます
- パント: CPに送信されたDPを代行受信して処理する、入力プロトコル制御パケット
- Inject:CPで生成されたプロトコルパケットがDPに送信され、IOインターフェイスから出力 される
- LSMPI:Linux共有メモリパントインターフェイス

## Catalyst 9000のCoPP

Catalyst 9000ファミリスイッチのCPU保護の基盤はCoPPです。CoPPを使用すると、システム生成のQuality of Service(QoS)ポリシーがCPUパント/インジェクトパスに適用されます。CPUに送られるトラフィックは多くの異なるクラスにグループ化され、その後CPUに関連付けられた個々のハードウェアポリサーにマップされます。ポリサーは、特定のトラフィッククラスによるCPUの過飽和を防ぎます。

## CoPPの実装

CPUに送られるトラフィックはキューに分類されます。これらのキュー/クラスはシステムによっ て定義され、ユーザによる設定はできません。ポリサーはハードウェアで設定されます。 Catalyst 9000ファミリでは、32のキューに対して32のハードウェアポリサーがサポートされてい ます。 具体的な値はプラットフォームによって異なります。一般に、システム定義キューは32個ありま す。これらのキューは、ポリサーインデックスに関連するクラスマップに関連します。ポリサー インデックスには、デフォルトのポリサーレートがあります。このレートはユーザが設定できま すが、デフォルトのCoPPポリシーを変更すると、予期しないサービスの影響を受けやすくなり ます。

| CoPPのシステム定 |
|------------|
|------------|

|                                                                                              | -                                   | -                                                                           |
|----------------------------------------------------------------------------------------------|-------------------------------------|-----------------------------------------------------------------------------|
| クラスマップ<br>名                                                                                  | ポリサーインデックス(ポリサー番号)                  | CPUキュー数                                                                     |
| system-cpp-<br>police-<br>data(ポリシ<br>ングデータ)                                                 | WK_CPP_POLICE_DATA(0)               | WK_CPU_Q_ICMP_GEN(3)<br>WK_CPU_Q_BROADCAST(12)<br>WK_CPU_Q_ICMP_REDIRECT(6) |
| system-cpp-<br>police-l2 – 制<br>御                                                            | WK_CPP_POLICE_L2_制御(1)              | WK_CPU_Q_L2_CONTROL(1)                                                      |
| system-cpp-<br>police-<br>routing-<br>control(シス<br>テム – cpp –<br>ポリシング –<br>ルーティング<br>– 制御) | WK_CPP_POLICE_ROUTING_CONTROL(2)    | WK_CPU_Q_ROUTING_CONTROL(4)<br>WK_CPU_Q_LOW_LATENCY(27)                     |
| system-cpp-<br>police-<br>control-low-<br>priority(優先<br>順位の低いシ<br>ステム)                      | WK_CPP_POLICE_CO CONTROL_LOW_PRI(3) | WK_CPU_Q_GENERAL_PUNT(25)                                                   |
| system-cpp-<br>police-punt-<br>webauth(オ<br>プション)                                            | WK_CPP_POLICE_PU NT_WEBAUTH(7)      | WK_CPU_Q_PUNT_WEBAUTH(22)                                                   |
| system-cpp-<br>police-<br>topology-<br>control                                               | WK_CPP_POLICE_TOPOLOGY_CONTROL(8)   | WK_CPU_Q_TOPOLOGY_CONTROL(1                                                 |
| system-cpp-<br>police-<br>multicast                                                          | WK_CPP_POLICE_MULTICAST(9)          | WK_CPU_Q_TRANSIT_トラフィック(1<br>WK_CPU_Q_MCAST_DATA(30)                        |

| クラスマップ<br>名                                                                | ポリサーインデックス(ポリサー番号)                   | CPUキュー数                                                                                                    |  |  |  |
|----------------------------------------------------------------------------|--------------------------------------|----------------------------------------------------------------------------------------------------|--|--|--|
| system-cpp-<br>police-sys –<br>データ                                         | WK_CPP_POLICE_SYS _DATA(10)          | WK_CPU_Q_LEARNING_CACHE_OVF<br>WK_CPU_Q_CRYPTO_CONTROL(23)<br>WK_CPU_Q_EXCEPTION(24)<br>WK_CPU_Q_EGR_EXCEPTION(28)<br>WK_CPU_Q_NFL_SAMPLED_DATA(26<br>WK_CPU_Q_GOLD_PKT(31)<br>WK_CPU_Q_RPF_FAILED(19) |  |  |  |
| system-cpp-<br>police-dot1x-<br>auth(オプシ<br>ョン)                            | WK_CPP_POLICE_DOT1X(11)              | WK_CPU_Q_DOT1X_AUTH(0)                                                                                                    |  |  |  |
| system-cpp-<br>police-<br>protocol-<br>snooping(プ<br>ロトコルスヌ<br>ーピング)       | WK_CPP_POLICE_PR(12)                 | WK_CPU_Q_PROTO_SNOOPING(16)                                                                                                    |  |  |  |
| system-cpp-<br>police-sw-<br>forward(オ<br>プション)                            | WK_CPP_POLICE_SW_FWD (13)            | WK_CPU_Q_SW_FORWARDING_Q(14<br>WK_CPU_Q_LOGGING(21)<br>WK_CPU_Q_L2_LVX_DATA_PACK(11)                                                                                                    |  |  |  |
| system-cpp-<br>police-<br>forus(ポリ<br>シングフォー<br>ラム)                        | WK_CPP_POLICE_FORUS(14)              | WK_CPU_Q_FORUS_ADDR_RESOLU1<br>WK_CPU_Q_FORUS_TRAFFIC(2)                                                                                                    |  |  |  |
| system-cpp-<br>police-<br>multicast-<br>end-<br>station(マル<br>チキャスト端<br>末) | WK_CPP_POLICE_MULTICAST_SNOOPING(15) | WK_CPU_Q_MCAST_END_STA<br>TION_SERVICE(20)                                                                                                    |  |  |  |

| クラスマップ<br>名                                          | ポリサーインデックス(ポリサー番号)                  | CPUキュー数                                                                                                |
|------------------------------------------------------|-------------------------------------|----------------------------------------------------------------------------------------------------|
| システム<br>cppデフォル<br>ト                                 | WK_CPP_POLICE_DEFAULT_POLICER(16)   | WK_CPU_Q_DHCP_SNOOPING(17)<br>WK_CPU_Q_UNUSED(7)<br>WK_CPU_Q_EWLC_CONTROL(9)<br>WK_CPU_Q_EWLC_DATA(10) |
| system-cpp-<br>police-<br>stackwise-<br>virt-control | WK_CPP_STACKWISE_VIRTUAL_CONTROL(5) | WK_CPU_Q_STACKWISE_VIRTUAL_C                                                                           |
| system-cpp-<br>police-l2lvx-<br>control              | WK_CPP_ L2_LVX_CONT_PACK(4)         | WK_CPU_Q_L2_LVX_CONT_PACK(8)                                                                           |

各キューは、トラフィックタイプまたは特定のフィーチャセットに関連します。これは完全なリ ストではありません。

## CPUキューおよび関連機能

| CPUキュー数                | 機能                                                                                                    |
|------------------------|----------------------------------------------------------------------------------------------------|
| WK_CPU_Q_DOT1X_AUTH(0) | IEEE 802.1xポートベース認証                                                                                           |
|                        | Dynamic Trunking Protocol(DTP; ダイナミッ<br>ク トランキング プロトコル)<br>VLAN Trunking Protocol(VTP; VLAN トランキ<br>ング プロトコル) |
| WK_CPU_Q_L2_CONTROL(1) | Port Aggregation Protocol(PAgP)<br>クライアント情報シグナリングプロトコル<br>(CISP)                                              |
|                        | メッセージセッションリレープロトコル                                                                                            |
|                        | マルチVLAN登録プロトコル(MVRP)                                                                                          |
|                        | メトロポリタンモバイルネットワーク(MMN)                                                                                        |

| CPUキュー数                     | 機能                                                         |  |  |  |
|-----------------------------|------------------------------------------------------------|--|--|--|
|                             | リンクレベル検出プロトコル(LLDP)                                        |  |  |  |
|                             | 単方向リンク検出(UDLD)                                             |  |  |  |
|                             | Link Aggregation Control Protocol(LACP)                    |  |  |  |
|                             | シスコ検出プロトコル(CDP)                                            |  |  |  |
|                             | スパニング ツリー プロトコル(STP)                                       |  |  |  |
|                             | Telnet、Pingv4、Pingv6、SNMPなどのホスト                            |  |  |  |
| WK CPU Q FORUS TRAFFIC(2)   | キープアライブ/ループバック検出                                           |  |  |  |
|                             | 初期インターネットキーエクスチェンジ(IKE)プ<br>ロトコル(IPSec)                    |  |  |  |
|                             | ICMP-宛先到達不能                                                |  |  |  |
| WK_CPU_Q_ICMP_GEN(3)        | ICMP-TTL期限切れ                                               |  |  |  |
|                             | Routing Information Protocolバージョン<br>1(RIPv1)              |  |  |  |
|                             | RIPv2                                                      |  |  |  |
|                             | Interior Gateway Routing Protocol(IGRP)                    |  |  |  |
|                             | ボーダー ゲートウェイ プロトコル(BGP)                                     |  |  |  |
|                             | PIM-UDP(必須)                                                |  |  |  |
| WK_CPU_Q_ROUTING_CONTROL(4) | Virtual Router Redundancy Protocol(VRRP; 仮<br>想ルータ冗長プロトコル) |  |  |  |
|                             | ホットスタンバイルータプロトコルバージョン<br>1(HSRPv1)                         |  |  |  |
|                             | HSRPv2                                                     |  |  |  |
|                             | ゲートウェイロードバランシングプロトコル<br>(GLBP)                             |  |  |  |
|                             | ラベル配布プロトコル(LDP)                                            |  |  |  |
|                             | Webキャッシュ通信プロトコル(WCCP)                                      |  |  |  |

| CPUキュー数                           | 機能                                                            |
|-----------------------------------|---------------------------------------------------------------|
|                                   | 次世代ルーティング情報プロトコル(RIPng)                                       |
|                                   | Open Shortest Path First(OSPF)                                |
|                                   | Open Shortest Path Firstバージョン3(OSPFv3)                        |
|                                   | Enhanced Interior Gateway Routing<br>Protocol(EIGRP)          |
|                                   | Enhanced Interior Gateway Routing Protocolバ<br>ージョン6(EIGRPv6) |
|                                   | DHCPv6                                                        |
|                                   | Protocol Independent Multicast ( PIM )                        |
|                                   | Protocol Independent Multicast(PIMv)バージョ<br>ン6(PIMv6)         |
|                                   | 次世代ホットスタンバイルータプロトコル<br>(HSRPng)                               |
|                                   | IPv6制御                                                        |
|                                   | 総称ルーティングカプセル化(GRE)キープアラ<br>イブ                                 |
|                                   | ネットワークアドレス変換(NAT)パント                                          |
|                                   | Intermediate System-to-Intermediate<br>System(IS-IS)          |
|                                   | アドレス解決プロトコル(ARP)                                              |
| WK_CPU_Q_FORUS_ADDR_RESOLUTION(5) | IPv6ネイバーアドバタイズメントとネイバー送<br>信要求                                |
| WK_CPU_Q_ICMP_REDIRECT(6)         | インターネット制御メッセージプロトコル<br>(ICMP)リダイレクト                           |
| WK_CPU_Q_INTER_FED_TRAFFIC(7)     | レイヤ2ブリッジドメインは内部通信用に挿入<br>されます。                                |
| WK_CPU_Q_L2_LVX_CONT_PACK(8)      | Exchange ID(XID)パケット                                          |

| CPUキュー数                       | 機能                                                                                                  |
|-------------------------------|----------------------------------------------------------------------------------------------------|
| WK_CPU_Q_EWLC_CONTROL(9)      | 組み込み型ワイヤレスコントローラ<br>(eWLC)[Control and Provisioning of Wireless<br>Access Points(CAPWAP)(UDP 5246)] |
| WK_CPU_Q_EWLC_DATA(10)        | eWLCデータパケット(CAPWAPデータ、UDP<br>5247)                                                                  |
| WK_CPU_Q_L2_LVX_DATA_PACK(11) | マップ要求のためにパントされた不明なユニキ<br>ャストパケット。                                                                   |
| WK_CPU_Q_BROADCAST(12)        | あらゆる種類のブロードキャスト                                                                                     |
| WK_CPU_Q_OPENFLOW(13)         | 学習キャッシュのオーバーフロー(レイヤ2 +レ<br>イヤ3)                                                                     |
|                               | データ – アクセスコントロールリスト(ACL)が<br>いっぱいです                                                                 |
|                               | データ – IPv4オプション                                                                                     |
| WK_CPU_Q_CONTROLLER_PUNT(14)  | データ – IPv6ホップバイホップ                                                                                  |
|                               | データ – リソース不足/すべてを捕捉                                                                                 |
|                               | データ – リバースパス転送(RPF)が不完全です                                                                           |
|                               | 収集パケット                                                                                              |
|                               | スパニング ツリー プロトコル(STP)                                                                                |
| WK_CPU_Q_TOPOLOGY_CONTROL(15) | Resilient Ethernet Protocol(REP;復元イーサ<br>ネットプロトコル)                                                  |
|                               | 共有スパニングツリープロトコル(SSTP)                                                                               |
| WK_CPU_Q_PROTO_SNOOPING(16)   | ダイナミックARPインスペクション(DAI)のため<br>のアドレス解決プロトコル(ARP)スヌーピング                                                |
| WK_CPU_Q_DHCP_SNOOPING(17)    | DHCP スヌーピング                                                                                         |

| CPUキュー数                                  | 機能                                                                                                    |
|------------------------------------------|----------------------------------------------------------------------------------------------------|
| WK_CPU_Q_TRANSIT_トラフィック(18)              | これは、ソフトウェアパスで処理する必要があ<br>るNATによってパントされるパケットに使用さ<br>れます。                                                      |
| WK_CPU_Q_RPF_FAILED(19)                  | データ – mRPF(マルチキャストRPF)に失敗<br>しました                                                                            |
| WK_CPU_Q_MCAST_END_STATION _サービ<br>ス(20) | Internet Group Management Protocol(IGMP)/マ<br>ルチキャストリスナー検出(MLD)制御                                            |
| WK_CPU_Q_LOGGING(21)                     | アクセスコントロールリスト(ACL)ロギング                                                                                       |
| WK_CPU_Q_PUNT_WEBAUTH(22)                | Web 認証                                                                                                    |
| WK_CPU_Q_HIGH_RATE_APP(23)               | ブロードキャスト                                                                                                    |
| WK_CPU_Q_EXCEPTION(24)                   | IKE表示<br>IPラーニング違反<br>IPポートセキュリティ違反<br>IPスタティックアドレス違反<br>IPv6スコープチェック<br>リモートコピープロトコル(RCP)例外<br>ユニキャストRPFの失敗 |
| WK_CPU_Q_SYSTEM_CRITICAL(25)             | メディアシグナリング/ワイヤレスプロキシARP                                                                                      |
| WK_CPU_Q_NFL_SAMPLED_DATA(26)            | Netflowサンプルデータおよびメディアサービス<br>プロキシ(MSP)                                                                       |
| WK_CPU_Q_LOW_LATENCY(27)                 | 双方向フォワーディング検出(BFD)、高精度時<br>間プロトコル(PTP)                                                                       |

| CPUキュー数                      | 機能                                                                                  |  |  |  |
|------------------------------|-------------------------------------------------------------------------------------|--|--|--|
| WK_CPU_Q_EGR_EXCEPTION(28)   | 出力解決の例外                                                                             |  |  |  |
| WK_CPU_Q_STACKWISE_仮想_制御(29) | 前面スタッキングプロトコル(SVL)                                                                  |  |  |  |
| WK_CPU_Q_MCAST_DATA(30)      | データ – (S,G)の作成<br>データ – ローカル結合<br>データ – PIM登録<br>データ – SPTスイッチオーバー<br>データ – マルチキャスト |  |  |  |
| WK_CPU_Q_GOLD_PKT(31)        | ゴールド                                                                                |  |  |  |

Default policy

デフォルトでは、システムで生成されたCoPPポリシーがパント/インジェクトパスに適用されま す。デフォルトポリシーは、一般的なMQCベースのコマンドを使用して表示できます。また、ス イッチの設定内でも確認できます。CPU/コントロールプレーンの入力または出力に適用できるポ リシーは、システム定義ポリシーのみです。

「show policy-map control-plane」を使用して、コントロールプレーンに適用されているポリシー を表示します。

<#root>

Catalyst-9600#

show policy-map control-plane

Control Plane

Service-policy input: system-cpp-policy

```
Class-map: system-cpp-police-ios-routing (match-any)

0 packets, 0 bytes

5 minute offered rate 0000 bps, drop rate 0000 bps

Match: none

police:

rate 17000 pps, burst 4150 packets

conformed 95904305 bytes; actions:

transmit

exceeded 0 bytes; actions:

drop
```

<snip>

```
Class-map: class-default (match-any)
0 packets, 0 bytes
5 minute offered rate 0000 bps, drop rate 0000 bps
Match: any
```

## CoPPの調整

CoPPポリサーレートはユーザが設定できます。また、キューを無効にすることもできます。

この例では、個々のポリサー値を調整する方法を示します。この例では、調整後のクラスは「 system-cpp-police-protocol-snooping」です。

<#root>

Device>

enable

Device#

configure terminal

Device(config)#

policy-map system-cpp-policy

Device(config-pmap)#

Device(config-pmap)#

class system-cpp-police-protocol-snooping

```
Device(config-pmap-c)#
```

Device(config-pmap-c)#

police rate 100 pps

Device(config-pmap-c-police)#

Device(config-pmap-c-police)#

exit

Device(config-pmap-c)#

exit

Device(config-pmap)#

exit

Device(config)#

Device(config)#

control-plane

Device(config-cp)#

Device(config)#

control-plane

Device(config-cp)#

service-policy input system-cpp-policy

Device(config-cp)#
Device(config-cp)#

end

Device#

show policy-map control-plane

次の例は、キューを完全に無効にする方法を示しています。キューを無効にする場合は、CPUが 過飽和する可能性があるため、注意が必要です。

<#root>

Device>

enable

Device#

configure terminal

Device(config)#

policy-map system-cpp-policy

Device(config-pmap)#

Device(config-pmap)#

class system-cpp-police-protocol-snooping

```
Device(config-pmap-c)#
```

```
Device(config-pmap-c)#
no police rate 100 pps
Device(config-pmap-c)#
end
```

## トラブルシュート

方法

CPU使用率は、プロセスと中断という2つの基本的なアクティビティの影響を受けます。プロセ スは構造化されたアクティビティを実行し、割り込みはデータプレーンでインターセプトされ、 アクションのためにCPUに送信されるパケットを指します。これらのアクティビティは、CPUの 総使用率を構成します。CoPPはデフォルトで有効になっているため、サービスへの影響と高い CPU使用率は必ずしも相関しません。CoPPがジョブを実行する場合、CPU使用率に大きな影響 はありません。CPUの全体的な使用率を考慮することは重要ですが、全体的な使用率はストーリ 一全体を示しているわけではありません。このセクションのshowコマンドとユーティリティは、 CPUの状態を迅速に評価し、CPUに送られるトラフィックに関する詳細情報を特定するために使 用されます。

ガイドライン:

- 問題がコントロールプレーンに関連しているかどうかを確認します。ほとんどの中継トラフィックはハードウェアで転送されます。CPUとコントロールプレーンが関係するのは特定のトラフィックタイプと特定のシナリオだけなので、調査全体を通じてこの点に留意してください。
- 使用率のベースラインを把握します。ノルムからの逸脱を特定できるように、通常の使用率 を理解することが重要です。
- プロセスと割り込みの両方の全体的な使用率を検証します。予期しない量のCPUサイクル を占有するプロセスを特定します。使用率が期待値の範囲外になると、問題が生じる可能性 があります。ノルム外の偏差が認識されるように、システムの平均使用率を理解することが 重要です。使用率のみではコントロールプレーンの健全性を完全に把握できないことに注意 してください。
- CoPPでドロップが積極的に増加しているかどうかを判断します。CoPPドロップは必ずし も問題を示すものではありませんが、アクティブにポリシングされているトラフィッククラ スに関連する問題をトラブルシューティングする場合、これは関連性の強いインジケータに なります。

便利な show コマンド

このスイッチでは、CPUの健全性とCoPPの統計情報をすばやく監視できます。また、CPUに送 られるトラフィックの入り口を迅速に特定する便利なCLIもあります。

## 全体的な使用率と使用率の履歴を確認する

 「Show processes cpu sorted」は、全体的なCPU使用率を表示するために使用します。「 sorted」引数は、使用率に基づいてプロセス出力を並べ替えます。より多くのCPUリソース を使用するプロセスが出力の先頭に表示されます。割り込みによる使用率もパーセンテージ で表示されます。

<#root>

Catalyst-9600#

show processes cpu sorted

CPU utilization for five seconds: 92%/13%; one minute: 76%; five minutes: 73%

<<<--- Utilization is displayed for 5 second (both process and interrupt), 1 minute and 5 minute interva

92% refers to the o

The 13% value refe

PID Runtime(ms) Invoked uSecs 5Sec 1Min 5Min TTY Process

| 344                                                                                              | 547030523 | 607054509 | 901  | 38.13% | 30.61% | 29.32% | 0 | SISF Switcher Th |
|--------------------------------------------------------------------------------------------------|-----------|-----------|------|--------|--------|--------|---|------------------|
| 345                                                                                              | 394700227 | 615024099 | 641  | 31.18% | 22.68% | 21.66% | 0 | SISF Main Thread |
| 98                                                                                               | 112308516 | 119818535 | 937  | 4.12%  | 4.76%  | 5.09%  | 0 | Crimson flush tr |
| 247                                                                                              | 47096761  | 92250875  | 510  | 2.42%  | 2.21%  | 2.18%  | 0 | Spanning Tree    |
| 123                                                                                              | 35303496  | 679878082 | 51   | 1.85%  | 1.88%  | 1.84%  | 0 | IOSXE-RP Punt Se |
| 234                                                                                              | 955       | 1758      | 543  | 1.61%  | 0.71%  | 0.23%  | 3 | SSH Process      |
| 547                                                                                              | 5360168   | 5484910   | 977  | 1.04%  | 0.46%  | 0.44%  | 0 | DHCPD Receive    |
| 229                                                                                              | 27381066  | 963726156 | 28   | 1.04%  | 1.34%  | 1.23%  | 0 | IP Input         |
| 79                                                                                               | 13183805  | 108951712 | 121  | 0.48%  | 0.55%  | 0.55%  | 0 | IOSD ipc task    |
| 9                                                                                                | 1073134   | 315186    | 3404 | 0.40%  | 0.06%  | 0.03%  | 0 | Check heaps      |
| 37                                                                                               | 11099063  | 147506419 | 75   | 0.40%  | 0.54%  | 0.52%  | 0 | ARP Input        |
| 312                                                                                              | 2986160   | 240782059 | 12   | 0.24%  | 0.12%  | 0.14%  | 0 | DAI Packet Proce |
| <sni< td=""><td>p&gt;</td><td></td><td></td><td></td><td></td><td></td><td></td><td></td></sni<> | p>        |           |      |        |        |        |   |                  |
| 565                                                                                              | 0         | 1         | 0    | 0.00%  | 0.00%  | 0.00%  | 0 | LICENSE AGENT    |
| 566                                                                                              | 14        | 1210      | 11   | 0.00%  | 0.00%  | 0.00%  | 0 | DHCPD Timer      |
| 567                                                                                              | 40        | 45        | 888  | 0.00%  | 0.00%  | 0.00%  | 0 | OVLD SPA Backgro |
| 568                                                                                              | 12        | 2342      | 5    | 0.00%  | 0.00%  | 0.00%  | 0 | DHCPD Database   |
| 569                                                                                              | 0         | 12        | 0    | 0.00%  | 0.00%  | 0.00%  | 0 | SpanTree Flush   |
| 571                                                                                              | 0         | 1         | 0    | 0.00%  | 0.00%  | 0.00%  | 0 | EM Action CNS    |
| 572                                                                                              | 681       | 140276    | 4    | 0.00%  | 0.00%  | 0.00%  | 0 | Inline power inc |

 「Show processes cpu history」では、過去60秒、5分、72時間のCPU使用率の履歴グラフ が提供されます。 Catalyst-9600#

show processes cpu history

#### 

<<<--- The numbers at the top of each column represent the highest value seen throughout the time period

#### 22255555999994444444444400000888888888881111177777333335555500

It is read top-down. "9" over "2" in this example means "92%" for example.

100

| 90 | *** ***** ********                      |
|----|-----------------------------------------|
| 80 | ****** ***** ********* ******           |
| 70 | *************************************** |
| 60 | *************************************** |
| 50 | *************************************** |
| 40 | *************************************** |
| 30 | *************************************** |
| 20 | *************************************** |
| 10 | *************************************** |

<<<--- The "\*" represents the highest value during the given time period. This relates to a momentary spectrum of the second second sec

 $0.\ldots 5\ldots 1\ldots 1\ldots 2\ldots 2\ldots 3\ldots 3\ldots 4\ldots 4\ldots 5\ldots 5\ldots 6$ 

In this example, utilization spiked to 92% in the last 5 seconds.

0 5 0 5 0 5 0 5 0 5 0 CPU% per second (last 60 seconds) \* = maximum CPU% # = average CPU%

80 \*\*\*\*\*\*\*\*\*\*\*\*\*\*

<<<--- The "#" represents the average utilization. This indicates sustained utilization.

In this example, within the last 5 minutes the average utilization was sustained around 70% while

the maximum utilization spiked to 94%.

| 05                                | 1                                 | 1 | 2 | 2 | 3 | 3 | 4 | 4 | 5 | 5 | 6 |
|-----------------------------------|-----------------------------------|---|---|---|---|---|---|---|---|---|---|
|                                   | 0                                 | 5 | 0 | 5 | 0 | 5 | 0 | 5 | 0 | 5 | 0 |
|                                   | CPU% per minute (last 60 minutes) |   |   |   |   |   |   |   |   |   |   |
| * = maximum CPU% # = average CPU% |                                   |   |   |   |   |   |   |   |   |   |   |

|     | 9999999999                        | 9999    | 9999 | 9999 | 9999 | 99999 | 9999    | 9999    | 9999    | 999 | 999 | 9999    | 999 | 999   | 999 | 999   | 999 | 999 | )999 | 99999 |
|-----|-----------------------------------|---------|------|------|------|-------|---------|---------|---------|-----|-----|---------|-----|-------|-----|-------|-----|-----|------|-------|
|     | 665656566                         | 6465    | 5566 | 5665 | 5656 | 6575  | 654     | 5565    | 5677    | 375 | 555 | 6757    | 454 | 554   | 577 | 595   | 755 | 464 | 1857 | 76757 |
| 100 | *****                             | * **    | ***  | **** | **** | ****  | ** :    | ****    | * * * * | **  | *** | ****    | *   | **    | *** | ***   | *** | *   | ***  | ***   |
| 90  | *****                             | * * * * | **** | **** | **** | ****  | * * * : | * * * * | ****    | *** | *** | * * * * | *** | * * * | *** | * * * | *** | *** | **** | * * * |
| 80  | *****                             | * * * * | **** | **** | **** | ****  | * * * : | * * * * | ****    | *** | *** | * * * * | *** | * * * | *** | * * * | *** | *** | **** | * * * |
| 70  | ########                          | ####    | #### | #### | #### | ####  | ###     | ####    | ####    | ### | ### | ####    | ### | ###   | ### | ###   | ### | ### | #### | ###   |
| 60  | #########                         | ####    | #### | #### | #### | ####  | ###     | ####    | ####    | ### | ### | ####    | ### | ###   | ### | ###   | ### | ### | #### | ###   |
| 50  | #########                         | ####    | #### | #### | #### | ####  | ###     | ####    | ####    | ### | ### | ####    | ### | ###   | ### | ###   | ### | ### | #### | ###   |
| 40  | #########                         | ####    | #### | #### | #### | ####  | ###     | ####    | ####    | ### | ### | ####    | ### | ###   | ### | ###   | ### | ### | #### | ###   |
| 30  | #########                         | ####    | #### | #### | #### | ####  | ###     | ####    | ####    | ### | ### | ####    | ### | ###   | ### | ###   | ### | ### | #### | ###   |
| 20  | #########                         | ####    | #### | #### | #### | ####  | ###     | ####    | ####    | ### | ### | ####    | ### | ###   | ### | ###   | ### | ### | #### | ###   |
| 10  | #########                         | ####    | #### | #### | #### | ####  | ###     | ####    | ####    | ### | ### | ####    | ### | ###   | ### | ###   | ### | ### | #### | ###   |
| 0   | 51                                | 1.      | 2    | 2    | .2.  | 3     |         | .3      | 4       |     | .4. | 5       |     | .5.   |     | 6     | 6   |     | 7    |       |
|     | 0                                 | 5       | (    | )    | 5    | 0     |         | 5       | 0       | )   | 5   | 0       |     | 5     |     | 0     | 5   |     | 0    |       |
|     | CPU% per hour (last 72 hours)     |         |      |      |      |       |         |         |         |     |     |         |     |       |     |       |     |     |      |       |
|     | * = maximum CPU% # = average CPU% |         |      |      |      |       |         |         |         |     |     |         |     |       |     |       |     |     |      |       |

コントロールプレーンポリシングのチェック

 「show platform hardware fed <switch> active qos queue stats internal cpu policer」を使用 して、集約CoPP統計情報と、キュー/ポリサー構造に関する追加情報を表示します。この出 力は、コントロールプレーンが最後にリセットされた後のポリサー統計情報の履歴を示しま す。これらのカウンタも手動でクリアできます。 一般に、ポリサーによるコントロールプ レーンのドロップの証拠は、関連するキュー/クラスに問題があることを示していますが、 問題が発生している間はドロップがアクティブに増加することを確認してください。コマン ドを何度か実行して、キューのドロップ値の増加を観察します。

<#root>

Catalyst9500#

show platform hardware fed active gos queue stats internal cpu policer

CPU Queue Statistics ---- The top section of this output gives a historical view of CoPP drops. Run the command several times CPU queues correlate with a Policer Index (PlcIdx) and Queue (QId).

| 0 | 11 | DOT1X Auth | Yes | 1000 | 1000 | 0 | 0 |
|---|----|------------|-----|------|------|---|---|
|   |    |            |     |      |      |   |   |

\_\_\_\_\_

Note that multiple policer indices map to the same queue for some classes.

| _  | _  |                          |     |       |       | •        |         |
|----|----|--------------------------|-----|-------|-------|----------|---------|
| 1  | 1  | L2 Control               | Yes | 2000  | 2000  | 0        | 0       |
| 2  | 14 | Forus traffic            | Yes | 4000  | 4000  | 0        | 0       |
| 3  | 0  | ICMP GEN                 | Yes | 750   | 750   | 0        | 0       |
| 4  | 2  | Routing Control          | Yes | 5500  | 5500  | 0        | 0       |
| 5  | 14 | Forus Address resolution | Yes | 4000  | 4000  | 83027876 | 1297199 |
| 6  | 0  | ICMP Redirect            | Yes | 750   | 750   | 0        | 0       |
| 7  | 16 | Inter FED Traffic        | Yes | 2000  | 2000  | 0        | 0       |
| 8  | 4  | L2 LVX Cont Pack         | Yes | 1000  | 1000  | 0        | 0       |
| 9  | 19 | EWLC Control             | Yes | 13000 | 13000 | 0        | 0       |
| 10 | 16 | EWLC Data                | Yes | 2000  | 2000  | 0        | 0       |
| 11 | 13 | L2 LVX Data Pack         | Yes | 1000  | 1000  | 0        | 0       |
| 12 | 0  | BROADCAST                | Yes | 750   | 750   | 0        | 0       |
| 13 | 10 | Openflow                 | Yes | 250   | 250   | 0        | 0       |
| 14 | 13 | Sw forwarding            | Yes | 1000  | 1000  | 0        | 0       |
| 15 | 8  | Topology Control         | Yes | 13000 | 16000 | 0        | 0       |
| 16 | 12 | Proto Snooping           | Yes | 2000  | 2000  | 0        | 0       |
| 17 | 6  | DHCP Snooping            | Yes | 500   | 500   | 0        | 0       |
| 18 | 13 | Transit Traffic          | Yes | 1000  | 1000  | 0        | 0       |
| 19 | 10 | RPF Failed               | Yes | 250   | 250   | 0        | 0       |
| 20 | 15 | MCAST END STATION        | Yes | 2000  | 2000  | 0        | 0       |
| 21 | 13 | LOGGING                  | Yes | 1000  | 1000  | 769024   | 12016   |
| 22 | 7  | Punt Webauth             | Yes | 1000  | 1000  | 0        | 0       |
| 23 | 18 | High Rate App            | Yes | 13000 | 13000 | 0        | 0       |
| 24 | 10 | Exception                | Yes | 250   | 250   | 0        | 0       |
| 25 | 3  | System Critical          | Yes | 1000  | 1000  | 0        | 0       |
| 26 | 10 | NFL SAMPLED DATA         | Yes | 250   | 250   | 0        | 0       |
| 27 | 2  | Low Latency              | Yes | 5500  | 5500  | 0        | 0       |
| 28 | 10 | EGR Exception            | Yes | 250   | 250   | 0        | 0       |
| 29 | 5  | Stackwise Virtual OOB    | Yes | 8000  | 8000  | 0        | 0       |
| 30 | 9  | MCAST Data               | Yes | 500   | 500   | 0        | 0       |
| 31 | 3  | Gold Pkt                 | Yes | 1000  | 1000  | 0        | 0       |

\* NOTE: CPU queue policer rates are configured to the closest hardware supported value

|                  |                         |                          |                       | =========              |
|------------------|-------------------------|--------------------------|-----------------------|------------------------|
| Policer<br>Index | Policer Accept<br>Bytes | Policer Accept<br>Frames | Policer Drop<br>Bytes | Policer Drop<br>Frames |
| 0                | 59894                   | 613                      | 0                     | 0                      |
| 1                | 15701689                | 57082                    | 0                     | 0                      |
| 2                | 5562892                 | 63482                    | 0                     | 0                      |
| 3                | 3536                    | 52                       | 0                     | 0                      |
| 4                | 0                       | 0                        | 0                     | 0                      |
| 5                | 0                       | 0                        | 0                     | 0                      |
| 6                | 0                       | 0                        | 0                     | 0                      |
| 7                | 0                       | 0                        | 0                     | 0                      |
| 8                | 2347194476              | 32649666                 | 0                     | 0                      |
| 9                | 0                       | 0                        | 0                     | 0                      |
| 10               | 0                       | 0                        | 0                     | 0                      |
| 11               | 0                       | 0                        | 0                     | 0                      |
| 12               | 0                       | 0                        | 0                     | 0                      |
| 13               | 577043                  | 8232                     | 769024                | 12016                  |
| 14               | 719225176               | 11182355                 | 83027876              | 1297199                |
| 15               | 132766                  | 1891                     | 0                     | 0                      |

#### CPU Queue Policer Statistics

| 16 | 0 | 0 | 0 | 0 |
|----|---|---|---|---|
| 17 | 0 | 0 | 0 | 0 |
| 18 | 0 | 0 | 0 | 0 |
| 19 | 0 | 0 | 0 | 0 |

#### Second Level Policer Statistics

<-- Second level policer information begins here. Catalyst CoPP is organized with two policers to allow

| =========== |            |          |   |   |
|-------------|------------|----------|---|---|
| 20          | 2368459057 | 32770230 | 0 | 0 |
| 21          | 719994879  | 11193091 | 0 | 0 |

#### Policer Index Mapping and Settings

| level-2<br>PlcIndex | :    | le<br>Pl | eve | el-<br>Enc | -1<br>le> | ۰<br>د |      |      |      |     |    | ( ( | default)<br>rate | (set)<br>rate |        |
|---------------------|------|----------|-----|------------|-----------|--------|------|------|------|-----|----|-----|------------------|---------------|--------|
| 20<br>21            | :    | 1<br>0   | 4   | 2<br>7     | 8<br>9    | 10     | 11   | 12   | 13   | 14  | 15 |     | 13000<br>6000    | 17000<br>6000 |        |
| ==========          | ==== | ===      |     | ===        | ===       | ====   | ==== | ==== | ==== | === |    |     |                  |               | ====== |

#### Second Level Policer Config

| === | ======= | ======= |                          |         |
|-----|---------|---------|--------------------------|---------|
|     | level-1 | level-2 |                          | level-2 |
| QId | PlcIdx  | PlcIdx  | Queue Name               | Enabled |
|     |         |         |                          |         |
| 0   | 11      | 21      | DOT1X Auth               | Yes     |
| 1   | 1       | 20      | L2 Control               | Yes     |
| 2   | 14      | 21      | Forus traffic            | Yes     |
| 3   | 0       | 21      | ICMP GEN                 | Yes     |
| 4   | 2       | 20      | Routing Control          | Yes     |
| 5   | 14      | 21      | Forus Address resolution | Yes     |
| 6   | 0       | 21      | ICMP Redirect            | Yes     |
| 7   | 16      | -       | Inter FED Traffic        | No      |
| 8   | 4       | 21      | L2 LVX Cont Pack         | Yes     |
| 9   | 19      | -       | EWLC Control             | No      |
| 10  | 16      | -       | EWLC Data                | No      |
| 11  | 13      | 21      | L2 LVX Data Pack         | Yes     |
| 12  | 0       | 21      | BROADCAST                | Yes     |
| 13  | 10      | 21      | Openflow                 | Yes     |
| 14  | 13      | 21      | Sw forwarding            | Yes     |
| 15  | 8       | 20      | Topology Control         | Yes     |
| 16  | 12      | 21      | Proto Snooping           | Yes     |
| 17  | 6       | -       | DHCP Snooping            | No      |
| 18  | 13      | 21      | Transit Traffic          | Yes     |
| 19  | 10      | 21      | RPF Failed               | Yes     |
| 20  | 15      | 21      | MCAST END STATION        | Yes     |
| 21  | 13      | 21      | LOGGING                  | Yes     |
| 22  | 7       | 21      | Punt Webauth             | Yes     |
| 23  | 18      | -       | High Rate App            | No      |
| 24  | 10      | 21      | Exception                | Yes     |
| 25  | 3       | -       | System Critical          | No      |
| 26  | 10      | 21      | NFL SAMPLED DATA         | Yes     |
| 27  | 2       | 20      | Low Latency              | Yes     |
| 28  | 10      | 21      | EGR Exception            | Yes     |
| 29  | 5       | -       | Stackwise Virtual OOB    | No      |
| 30  | 9       | 21      | MCAST Data               | Yes     |
| 31  | 3       | -       | Gold Pkt                 | No      |

#### CPP Classes to queue map

<-- Information on how different traffic types map to different queues are found here.

PlcIdx CPP Class : Queues \_\_\_\_\_ system-cpp-police-data : ICMP GEN/ BROADCAST/ ICMP Redirect/ 0 10 : Openflow/ Exception/ EGR Exception/ NFL SAMPLED DATA, system-cpp-police-sys-data 13 system-cpp-police-sw-forward : Sw forwarding/ LOGGING/ L2 LVX Data Pack/ Transit Tra 9 system-cpp-police-multicast : MCAST Data/ 15 system-cpp-police-multicast-end-station : MCAST END STATION / system-cpp-police-punt-webauth : Punt Webauth/ 7 system-cpp-police-12-control 1 : L2 Control/ system-cpp-police-routing-control 2 : Routing Control/ Low Latency/ system-cpp-police-system-critical : System Critical/ Gold Pkt/ 3 4 system-cpp-police-12lvx-control : L2 LVX Cont Pack/ system-cpp-police-topology-control 8 : Topology Control/ system-cpp-police-dot1x-auth 11 : DOT1X Auth/ system-cpp-police-protocol-snooping : Proto Snooping/ 12 system-cpp-police-dhcp-snooping : DHCP Snooping/ 6 14 system-cpp-police-forus : Forus Address resolution/ Forus traffic/ 5 system-cpp-police-stackwise-virt-control : Stackwise Virtual OOB/ 16 system-cpp-default : Inter FED Traffic/ EWLC Data/ 18 system-cpp-police-high-rate-app : High Rate App/ 19 system-cpp-police-ewlc-control : EWLC Control/ : L2 Control/ Topology Control/ Routing Control/ Low La 20 system-cpp-police-ios-routing : ICMP GEN/ BROADCAST/ ICMP Redirect/ L2 LVX Cont Pack, 21 system-cpp-police-ios-feature

パントされたトラフィックに関する情報の収集

これらのコマンドは、トラフィックのタイプや入力の物理的なポイントなど、CPUにパントされたトラフィックに関する情報を収集するために使用されます。

 「Show platform software fed <switch> active punt cpuq all」または「Show platform software fed <switch> active punt cpuq <0-31 Queue ID>」を使用して、すべてまたは特定 のCPUキューに関連する統計情報を表示できます。

<#root>

C9300#

show platform software fed switch active punt cpuq all

Punt CPU Q Statistics

|                                |   | _                |
|--------------------------------|---|------------------|
| CPU Q Id                       | : | 0                |
| CPU Q Name                     | : | CPU_Q_DOT1X_AUTH |
| Packets received from ASIC     | : | 964              |
| Send to IOSd total attempts    | : | 964              |
| Send to IOSd failed count      | : | 0                |
| RX suspend count               | : | 0                |
| RX unsuspend count             | : | 0                |
| RX unsuspend send count        | : | 0                |
| RX unsuspend send failed count | : | 0                |
| RX consumed count              | : | 0                |
| RX dropped count               | : | 0                |
| RX non-active dropped count    | : | 0                |

| RX conversion failure dropped  | : | 0                |
|--------------------------------|---|------------------|
| RX INTACK count                | : | 964              |
| RX packets dq'd after intack   | : | 0                |
| Active RxQ event               | : | 964              |
| RX spurious interrupt          | : | 0                |
| RX phy_idb fetch failed: 0     |   |                  |
| RX table_id fetch failed: 0    |   |                  |
| RX invalid punt cause: 0       |   |                  |
|                                | _ | 1                |
|                                | ÷ |                  |
| CPU Q Name                     | ÷ | CPU_Q_L2_CONTROL |
| Packets received from ASIC     | ÷ | 80487            |
| Send to IUSd total attempts    | ÷ | 80487            |
| Send to IUSd Tailed count      | : | 0                |
| RX suspend count               | : | 0                |
| RX unsuspend count             | ÷ | 0                |
| RX unsuspend send count        | : | 0                |
| RX unsuspend send failed count | : | 0                |
| RX consumed count              | : | 0                |
| RX dropped count               | : | 0                |
| RX non-active dropped count    | : | 0                |
| RX conversion failure dropped  | : | 0                |
| RX INTACK count                | : | 80474            |
| RX packets dq'd after intack   | : | 16               |
| Active RxQ event               | : | 80474            |
| RX spurious interrupt          | : | 9                |
| RX phy_idb fetch failed: 0     |   |                  |
| RX table_id fetch failed: 0    |   |                  |
| RX invalid punt cause: 0       |   |                  |
|                                |   | 2                |
|                                | 1 |                  |
| Cru Q Name                     | 2 | 176660           |
| Packets received from ASIC     | ÷ | 176660           |
| Send to IOSU total attempts    | ÷ | 170009           |
| Send to 1050 Talled Count      | ÷ | 0                |
| RX suspend count               | ÷ | 0                |
| RX unsuspend count             | ÷ | 0                |
| RX unsuspend send failed sount | ÷ | 0                |
| RX unsuspend send failed count | ÷ | 0                |
| RX Consumed Count              | ÷ | 0                |
| RX aropped count               | ÷ | 0                |
| RX non-active dropped count    | ÷ | 0                |
| RX conversion failure dropped  | : |                  |
| KA INTALK COUNT                | - | 12601            |
| KA packets og a atter intack   | : | 12001            |
| ACTIVE KXU EVENT               | : | T022A0           |
| KX spurious interrupt          | : | 11921            |
| KX pny_1db tetch tailed: 0     |   |                  |
| KX table_1d tetch tailed: 0    |   |                  |
| KX invalid punt cause: 0       |   |                  |
| <snip></snip>                  |   |                  |

### C9300#

show platform software fed switch active punt cpuq 16 <-- Queue ID 16 correlates with Protocol Snooping.

Punt CPU Q Statistics

\_\_\_\_\_

CPU Q Id: 16CPU Q Name: CPU\_Q\_PROTO\_SNOOPINGPackets received from ASIC: 55661Send to IOSd total attempts: 55661

| Send to IOSd failed count      | : | 0       |
|--------------------------------|---|---------|
| RX suspend count               | : | 0       |
| RX unsuspend count             | : | 0       |
| RX unsuspend send count        | : | 0       |
| RX unsuspend send failed count | : | 0       |
| RX consumed count              | : | 0       |
| RX dropped count               | : | 0       |
| RX non-active dropped count    | : | 0       |
| RX conversion failure dropped  | : | 0       |
| RX INTACK count                | : | 55659   |
| RX packets dq'd after intack   | : | 9       |
| Active RxQ event               | : | 55659   |
| RX spurious interrupt          | : | 23      |
| RX phy_idb fetch failed: 0     |   |         |
| RX table_id fetch failed: 0    |   |         |
| RX invalid punt cause: O       |   |         |
|                                |   |         |
| Replenish Stats for all rxq:   |   |         |
| Number of replenish            |   | 4926842 |
| Number of replenish suspend    | : | 0       |
| Number of replenish un-suspend | : | 0       |
|                                |   |         |

「show platform software fed <switch> active punt cause summary」を使用し、CPUで発生している異なるトラフィックタイプをすべて確認します。ゼロ以外の原因だけが表示されることに注意してください。

### <#root>

C9300#

show platform software fed switch active punt cause summary

Statistics for all causes

| Cause Info                      | Rcvd                                                                                                    | Dropped                                                                                                    |
|---------------------------------|----------------------------------------------------------------------------------------------------|----------------------------------------------------------------------------------------------------|
| ARP request or response         | 142962                                                                                                    | 0                                                                                                    |
| For-us data                     | 490817                                                                                                    | 0                                                                                                    |
| RP<->QFP keepalive              | 448742                                                                                                    | 0                                                                                                    |
| Glean adjacency                 | 2                                                                                                    | 0                                                                                                    |
| For-us control                  | 415222                                                                                                    | 0                                                                                                    |
| Layer2 bridge domain data packe | 3654659                                                                                                    | 0                                                                                                    |
| IP subnet or broadcast packet   | 37167                                                                                                    | 0                                                                                                    |
| EPC                             | 17942                                                                                                    | 0                                                                                                    |
| Layer2 control protocols        | 358614                                                                                                    | 0                                                                                                    |
| Packets to LFTS                 | 964                                                                                                    | 0                                                                                                    |
| snoop packets                   | 48867                                                                                                    | 0                                                                                                    |
|                                 | Cause Info<br>ARP request or response<br>For-us data<br>RP<->QFP keepalive<br>Glean adjacency<br>For-us control<br>Layer2 bridge domain data packe<br>IP subnet or broadcast packet<br>EPC<br>Layer2 control protocols<br>Packets to LFTS<br>snoop packets | Cause InfoRcvdARP request or response142962For-us data490817RP<->QFP keepalive448742Glean adjacency2For-us control415222Layer2 bridge domain data packe3654659IP subnet or broadcast packet37167EPC17942Layer2 control protocols358614Packets to LFTS964snoop packets48867 |

 コマンド「show platform software fed <switch> active punt rates interfaces」を使用して、 システムに入力されるCPUバウンドトラフィックのインターフェイスを迅速に表示します。
 このコマンドでは、0以外の入力キューを持つインターフェイスだけが表示されます。

### <#root>

#### C9300#

show platform software fed switch active punt rates interfaces

Punt Rate on Interfaces Statistics

Packets per second averaged over 10 seconds, 1 min and 5 mins

| Interface Name           | <br>  IF_ID | Recv  <br>10s | Recv  <br>1min | Recv  <br>5min | Drop  <br>10s | Drop  <br>1min | Drop<br>5min |
|--------------------------|-------------|---------------|----------------|----------------|---------------|----------------|--------------|
| TenGigabitEthernet1/0/2  | 0x0000000a  | 5             | 5              | 5              | 0             | 0              | 0            |
| TenGigabitEthernet1/0/23 | 0x000001f   | 1             | 1              | 1              | 0             | 0              | 0            |
|                          |             |               |                |                |               |                |              |

 「show platform software fed <switch> active punt rates interfaces <IF-ID>」を使用してドリ ルダウンし、インターフェイスの個々のキューを表示します。このコマンドは、集約の統計 情報を表示します。また、入力キューの履歴動作や、トラフィックがポリシングされている かどうかを表示するために使用できます。

### <#root>

C9300#

show platform software fed switch active punt rates interfaces 0x1f <-- "0x1f" is the IF\_ID of Te1/0/23, Punt Rate on Single Interfaces Statistics

Interface : TenGigabitEthernet1/0/23 [if\_id: 0x1F]

| Received       |           | Dropped        |     |
|----------------|-----------|----------------|-----|
|                |           |                |     |
| Total          | : 1010652 | Total          | : 0 |
| 10 sec average | : 1       | 10 sec average | : 0 |
| 1 min average  | : 1       | 1 min average  | : 0 |
| 5 min average  | : 1       | 5 min average  | : 0 |

Per CPUQ punt stats on the interface (rate averaged over 10s interval)

| Q<br>no | Queue<br>  Name             |  | Recv<br>Total | <br> <br> | Recv<br>Rate | <br> <br> | Drop  <br>Total | Drop<br>Rate |  |
|---------|-----------------------------|--|---------------|-----------|--------------|-----------|-----------------|--------------|--|
| 0       | <br>CPU_Q_DOT1X_AUTH        |  | 0             |           | 0            |           | 0               | 0            |  |
| 1       | CPU_Q_L2_CONTROL            |  | 9109          |           | 0            |           | 0               | 0            |  |
| 2       | CPU_Q_FORUS_TRAFFIC         |  | 176659        |           | 0            |           | 0               | 0            |  |
| 3       | CPU_Q_ICMP_GEN              |  | 0             |           | 0            |           | 0               | 0            |  |
| 4       | CPU_Q_ROUTING_CONTROL       |  | 447374        |           | 0            |           | 0               | 0            |  |
| 5       | CPU_Q_FORUS_ADDR_RESOLUTION |  | 80693         |           | 0            |           | 0               | 0            |  |
| 6       | CPU_Q_ICMP_REDIRECT         |  | 0             |           | 0            |           | 0               | 0            |  |
| 7       | CPU_Q_INTER_FED_TRAFFIC     |  | 0             |           | 0            |           | 0               | 0            |  |
| 8       | CPU_Q_L2LVX_CONTROL_PKT     |  | 0             |           | 0            |           | 0               | 0            |  |
| 9       | CPU_Q_EWLC_CONTROL          |  | 0             |           | 0            |           | 0               | 0            |  |
| 10      | CPU_Q_EWLC_DATA             |  | 0             |           | 0            |           | 0               | 0            |  |
| 11      | CPU_Q_L2LVX_DATA_PKT        |  | 0             |           | 0            |           | 0               | 0            |  |
| 12      | CPU_Q_BROADCAST             |  | 22680         |           | 0            |           | 0               | 0            |  |

| 13 | CPU_Q_CONTROLLER_PUNT           | 0      | 0 | 0 | 0 |
|----|---------------------------------|--------|---|---|---|
| 14 | CPU_Q_SW_FORWARDING             | 0      | 0 | 0 | 0 |
| 15 | CPU_Q_TOPOLOGY_CONTROL          | 271014 | 0 | 0 | 0 |
| 16 | CPU_Q_PROTO_SNOOPING            | 0      | 0 | 0 | 0 |
| 17 | CPU_Q_DHCP_SNOOPING             | 0      | 0 | 0 | 0 |
| 18 | CPU_Q_TRANSIT_TRAFFIC           | 0      | 0 | 0 | 0 |
| 19 | CPU_Q_RPF_FAILED                | 0      | 0 | 0 | 0 |
| 20 | CPU_Q_MCAST_END_STATION_SERVICE | 2679   | 0 | 0 | 0 |
| 21 | CPU_Q_LOGGING                   | 444    | 0 | 0 | 0 |
| 22 | CPU_Q_PUNT_WEBAUTH              | 0      | 0 | 0 | 0 |
| 23 | CPU_Q_HIGH_RATE_APP             | 0      | 0 | 0 | 0 |
| 24 | CPU_Q_EXCEPTION                 | 0      | 0 | 0 | 0 |
| 25 | CPU_Q_SYSTEM_CRITICAL           | 0      | 0 | 0 | 0 |
| 26 | CPU_Q_NFL_SAMPLED_DATA          | 0      | 0 | 0 | 0 |
| 27 | CPU_Q_LOW_LATENCY               | 0      | 0 | 0 | 0 |
| 28 | CPU_Q_EGR_EXCEPTION             | 0      | 0 | 0 | 0 |
| 29 | CPU_Q_FSS                       | 0      | 0 | 0 | 0 |
| 30 | CPU_Q_MCAST_DATA                | 0      | 0 | 0 | 0 |
| 31 | CPU_Q_GOLD_PKT                  | 0      | 0 | 0 | 0 |
|    |                                 |        |   |   |   |
|    |                                 |        |   |   |   |

CPUに送られるトラフィックの検査

Catalyst 9000スイッチファミリは、CPUに送られるトラフィックを監視および表示するユーティ リティを提供します。これらのツールを使用して、どのトラフィックがCPUにアクティブにパン トされるかを理解します。

組み込みパケット キャプチャ(EPC)

コントロールプレーン上のEPCは、いずれかの方向(または両方)で実行できます。パントされ たトラフィックの場合は、着信をキャプチャします。コントロールプレーンのEPCは、バッファ またはファイルに保存できます。

### <#root>

C9300#

monitor capture CONTROL control-plane in match any buffer circular size 10

#### C9300#

show monitor capture CONTROL parameter <-- Check to ensure parameters are as expected.

monitor capture CONTROL control-plane IN
monitor capture CONTROL match any
monitor capture CONTROL buffer size 10 circular
C9300#

monitor capture CONTROL start <-- Starts the capture.

Started capture point : CONTROL
C9300#

monitor capture CONTROL stop <-- Stops the capture.

Capture statistics collected at software: Capture duration - 5 seconds Packets received - 39 Packets dropped - 0 Packets oversized - 0 Bytes dropped in asic - 0 Capture buffer will exists till exported or cleared Stopped capture point : CONTROL

キャプチャ結果は、簡単な出力または詳細な出力で表示できます。

#### <#root>

C9300#

show monitor capture CONTROL buffer brief

Starting the packet display ..... Press Ctrl + Shift + 6 to exit

0.000000 5c:5a:c7:61:4c:5f -> 00:00:04:00:0e:00 ARP 64 192.168.10.1 is at 5c:5a:c7:61:4c:5f 1 2 0.030643 00:00:00:00:00 -> 00:06:df:f7:20:01 0x0000 30 Ethernet II 0.200016 5c:5a:c7:61:4c:5f -> 00:00:04:00:0e:00 ARP 64 192.168.10.1 is at 5c:5a:c7:61:4c:5f 3 0.400081 5c:5a:c7:61:4c:5f -> 00:00:04:00:0e:00 ARP 64 192.168.10.1 is at 5c:5a:c7:61:4c:5f 4 0.599962 5c:5a:c7:61:4c:5f -> 00:00:04:00:0e:00 ARP 64 192.168.10.1 is at 5c:5a:c7:61:4c:5f 5 6 0.800067 5c:5a:c7:61:4c:5f -> 00:00:04:00:0e:00 ARP 64 192.168.10.1 is at 5c:5a:c7:61:4c:5f 7 0.812456 00:1b:0d:a5:e2:a5 -> 01:80:c2:00:00 STP 60 RST. Root = 0/10/00:1b:53:bb:91:00 Cost  $0.829809 \ 10.122.163.3 \rightarrow 224.0.0.2$ HSRP 92 Hello (state Active) 8 PIMv2 72 Hello 9 0.981313 10.122.163.2 -> 224.0.0.13 10 1.004747 5c:5a:c7:61:4c:5f -> 00:00:04:00:0e:00 ARP 64 192.168.10.1 is at 5c:5a:c7:61:4c:5f 1.200082 5c:5a:c7:61:4c:5f -> 00:00:04:00:0e:00 ARP 64 192.168.10.1 is at 5c:5a:c7:61:4c:5f 11 1.399987 5c:5a:c7:61:4c:5f -> 00:00:04:00:0e:00 ARP 64 192.168.10.1 is at 5c:5a:c7:61:4c:5f 12 1.599944 5c:5a:c7:61:4c:5f -> 00:00:04:00:0e:00 ARP 64 192.168.10.1 is at 5c:5a:c7:61:4c:5f 13 <snip>

C9300#

show monitor capture CONTROL buffer detail | begin Frame 7

Frame 7: 60 bytes on wire (480 bits), 60 bytes captured (480 bits) on interface /tmp/epc\_ws/wif\_to\_ts\_p Interface id: 0 (/tmp/epc\_ws/wif\_to\_ts\_pipe) Interface name: /tmp/epc\_ws/wif\_to\_ts\_pipe Encapsulation type: Ethernet (1) Arrival Time: May 3, 2023 23:58:11.727432000 UTC [Time shift for this packet: 0.000000000 seconds] Epoch Time: 1683158291.727432000 seconds [Time delta from previous captured frame: 0.012389000 seconds] [Time delta from previous displayed frame: 0.012389000 seconds] [Time since reference or first frame: 0.812456000 seconds] Frame Number: 7 Frame Length: 60 bytes (480 bits) Capture Length: 60 bytes (480 bits) [Frame is marked: False] [Frame is ignored: False] [Protocols in frame: eth:llc:stp] IEEE 802.3 Ethernet Destination: 01:80:c2:00:00:00 (01:80:c2:00:00)

Address: 01:80:c2:00:00:00 (01:80:c2:00:00) .... ..0. .... .... = LG bit: Globally unique address (factory default) .... = IG bit: Group address (multicast/broadcast) Source: 00:1b:0d:a5:e2:a5 (00:1b:0d:a5:e2:a5) Address: 00:1b:0d:a5:e2:a5 (00:1b:0d:a5:e2:a5) .... ..0. .... .... = LG bit: Globally unique address (factory default) .... = IG bit: Individual address (unicast) Length: 39 Padding: 00000000000000 Logical-Link Control DSAP: Spanning Tree BPDU (0x42) 0100 001. = SAP: Spanning Tree BPDU .... ...0 = IG Bit: Individual SSAP: Spanning Tree BPDU (0x42) 0100 001. = SAP: Spanning Tree BPDU  $\dots 0 = CR$  Bit: Command Control field: U, func=UI (0x03) 000. 00.. = Command: Unnumbered Information (0x00) Spanning Tree Protocol Protocol Identifier: Spanning Tree Protocol (0x0000) Protocol Version Identifier: Rapid Spanning Tree (2) BPDU Type: Rapid/Multiple Spanning Tree (0x02) BPDU flags: 0x3c, Forwarding, Learning, Port Role: Designated 0... = Topology Change Acknowledgment: No .0.. .... = Agreement: No ..1. .... = Forwarding: Yes ...1 .... = Learning: Yes .... 11.. = Port Role: Designated (3) .... ..0. = Proposal: No .... ...0 = Topology Change: No Root Identifier: 0 / 10 / 00:1b:53:bb:91:00 Root Bridge Priority: 0 Root Bridge System ID Extension: 10 Root Bridge System ID: 00:1b:53:bb:91:00 (00:1b:53:bb:91:00) Root Path Cost: 19 Bridge Identifier: 32768 / 10 / 00:1b:0d:a5:e2:80 Bridge Priority: 32768 Bridge System ID Extension: 10 Bridge System ID: 00:1b:0d:a5:e2:80 (00:1b:0d:a5:e2:80) Port identifier: 0x8025 Message Age: 1 Max Age: 20 Hello Time: 2 Forward Delay: 15 Version 1 Length: 0 C9300# monitor capture CONTROL buffer display-filter "frame.number==9" detailed <-- Most Wireshark display filt Starting the packet display ..... Press Ctrl + Shift + 6 to exit Frame 9: 64 bytes on wire (512 bits), 64 bytes captured (512 bits) on interface /tmp/epc\_ws/wif\_to\_ts\_p Interface id: 0 (/tmp/epc\_ws/wif\_to\_ts\_pipe) Interface name: /tmp/epc\_ws/wif\_to\_ts\_pipe Encapsulation type: Ethernet (1) Arrival Time: May 4, 2023 00:07:44.912567000 UTC [Time shift for this packet: 0.000000000 seconds] Epoch Time: 1683158864.912567000 seconds [Time delta from previous captured frame: 0.123942000 seconds] [Time delta from previous displayed frame: 0.000000000 seconds] [Time since reference or first frame: 1.399996000 seconds]

Frame Number: 9 Frame Length: 64 bytes (512 bits) Capture Length: 64 bytes (512 bits) [Frame is marked: False] [Frame is ignored: False] [Protocols in frame: eth:ethertype:vlan:ethertype:arp] Ethernet II, Src: 5c:5a:c7:61:4c:5f (5c:5a:c7:61:4c:5f), Dst: 00:00:04:00:0e:00 (00:00:04:00:0e:00) Destination: 00:00:04:00:0e:00 (00:00:04:00:0e:00) Address: 00:00:04:00:0e:00 (00:00:04:00:0e:00) .... ..0. .... .... = LG bit: Globally unique address (factory default) .... = IG bit: Individual address (unicast) Source: 5c:5a:c7:61:4c:5f (5c:5a:c7:61:4c:5f) Address: 5c:5a:c7:61:4c:5f (5c:5a:c7:61:4c:5f) .... ..0. .... .... = LG bit: Globally unique address (factory default) .... ...0 .... .... = IG bit: Individual address (unicast) Type: 802.1Q Virtual LAN (0x8100) 802.1Q Virtual LAN, PRI: 0, DEI: 0, ID: 10 000. .... = Priority: Best Effort (default) (0) ....0 ..... = DEI: Ineligible  $\dots$  0000 0000 1010 = ID: 10 Type: ARP (0x0806) Trailer: 00000000 Address Resolution Protocol (reply) Hardware type: Ethernet (1) Protocol type: IPv4 (0x0800) Hardware size: 6 Protocol size: 4 Opcode: reply (2) Sender MAC address: 5c:5a:c7:61:4c:5f (5c:5a:c7:61:4c:5f) Sender IP address: 192.168.10.1 Target MAC address: 00:00:04:00:0e:00 (00:00:04:00:0e:00) Target IP address: 192.168.10.25

キャプチャ結果は、ファイルに直接書き込むか、バッファからエクスポートできます。

## <#root>

C9300#

monitor capture CONTROL export location flash:control.pcap <-- Exports the current buffer to file. Exter

Export Started Successfully

Export completed for capture point CONTROL C9300# C9300#

dir flash: | in control.pcap

475231 -rw- 3972 May 4 2023 00:00:38 +00:00 control.pcap C9300#

FED CPUパケットキャプチャ

## Catalyst 9000ファミリのスイッチは、CPUとの間で送受信されるパケットの可視性を向上させる デバッグユーティリティをサポートしています。

C9300#debug platform software fed switch active punt packet-capture ? buffer Configure packet capture buffer clear-filter Clear punt PCAP filter set-filter Specify wireshark like filter (Punt PCAP) start Start punt packet capturing stop Stop punt packet capturing

C9300#\$re fed switch active punt packet-capture buffer limit 16384 Punt PCAP buffer configure: one-time with buffer size 16384...done

C9300#show platform software fed switch active punt packet-capture status Punt packet capturing: disabled. Buffer wrapping: disabled Total captured so far: 0 packets. Capture capacity : 16384 packets

C9300#debug platform software fed switch active punt packet-capture start Punt packet capturing started.

C9300#debug platform software fed switch active punt packet-capture stop Punt packet capturing stopped. Captured 55 packet(s)

### バッファの内容には、出力の簡単なオプションと詳細なオプションがあります。

#### <#root>

C9300#

show platform software fed switch active punt packet-capture brief

Punt packet capturing: disabled. Buffer wrapping: disabled Total captured so far: 55 packets. Capture capacity : 16384 packets

----- Punt Packet Number: 1, Timestamp: 2023/05/04 00:17:41.709 ----interface : physical: TenGigabitEthernet1/0/2[if-id: 0x0000000a], pal: TenGigabitEthernet1/0/2 [if-id: metadata : cause: 109 [snoop packets], sub-cause: 1, q-no: 16, linktype: MCP\_LINK\_TYPE\_IP [1] ether hdr : dest mac: 0000.0400.0e00, src mac: 5c5a.c761.4c5f ether hdr : vlan: 10, ethertype: 0x8100

----- Punt Packet Number: 2, Timestamp: 2023/05/04 00:17:41.909 ----interface : physical: TenGigabitEthernet1/0/2[if-id: 0x0000000a], pal: TenGigabitEthernet1/0/2 [if-id: metadata : cause: 109 [snoop packets], sub-cause: 1, q-no: 16, linktype: MCP\_LINK\_TYPE\_IP [1] ether hdr : dest mac: 0000.0400.0e00, src mac: 5c5a.c761.4c5f ether hdr : vlan: 10, ethertype: 0x8100

----- Punt Packet Number: 3, Timestamp: 2023/05/04 00:17:42.109 ----interface : physical: TenGigabitEthernet1/0/2[if-id: 0x0000000a], pal: TenGigabitEthernet1/0/2 [if-id: metadata : cause: 109 [snoop packets], sub-cause: 1, q-no: 16, linktype: MCP\_LINK\_TYPE\_IP [1] ether hdr : dest mac: 0000.0400.0e00, src mac: 5c5a.c761.4c5f ether hdr : vlan: 10, ethertype: 0x8100

----- Punt Packet Number: 4, Timestamp: 2023/05/04 00:17:42.309 ----interface : physical: TenGigabitEthernet1/0/2[if-id: 0x0000000a], pal: TenGigabitEthernet1/0/2 [if-id: metadata : cause: 109 [snoop packets], sub-cause: 1, q-no: 16, linktype: MCP\_LINK\_TYPE\_IP [1] ether hdr : dest mac: 0000.0400.0e00, src mac: 5c5a.c761.4c5f ether hdr : vlan: 10, ethertype: 0x8100

----- Punt Packet Number: 5, Timestamp: 2023/05/04 00:17:42.509 ----interface : physical: TenGigabitEthernet1/0/2[if-id: 0x0000000a], pal: TenGigabitEthernet1/0/2 [if-id: metadata : cause: 109 [snoop packets], sub-cause: 1, q-no: 16, linktype: MCP\_LINK\_TYPE\_IP [1] ether hdr : dest mac: 0000.0400.0e00, src mac: 5c5a.c761.4c5f ether hdr : vlan: 10, ethertype: 0x8100

C9300#

show platform software fed switch active punt packet-capture detailed <-- Detailed provides the same inf

Punt packet capturing: disabled. Buffer wrapping: disabled Total captured so far: 55 packets. Capture capacity : 16384 packets

```
----- Punt Packet Number: 1, Timestamp: 2023/05/04 00:17:41.709 -----
interface : physical: TenGigabitEthernet1/0/2[if-id: 0x0000000a], pal: TenGigabitEthernet1/0/2 [if-id:
metadata : cause: 109 [snoop packets], sub-cause: 1, q-no: 16, linktype: MCP_LINK_TYPE_IP [1]
ether hdr : dest mac: 0000.0400.0e00, src mac: 5c5a.c761.4c5f
ether hdr : vlan: 10, ethertype: 0x8100
```

Packet Data Hex-Dump (length: 68 bytes) : 000004000E005C5A C7614C5F8100000A 0806000108000604 00025C5AC7614C5F

E9F1C9F3

Doppler Frame Descriptor :

| fdFormat               | = 0x4    | systemTtl                 | = | 0xe  |
|------------------------|----------|---------------------------|---|------|
| loadBalHash1           | = 0x20   | loadBalHash2              | = | 0xc  |
| spanSessionMap         | = 0      | forwardingMode            | = | 0    |
| destModIndex           | = 0      | skipIdIndex               | = | 0    |
| srcGpn                 | = 0x2    | qosLabel                  | = | 0x83 |
| srcCos                 | = 0      | ingressTranslatedVlan     | = | 0x7  |
| bpdu                   | = 0      | spanHistory               | = | 0    |
| sgt                    | = 0      | fpeFirstHeaderType        | = | 0    |
| srcVlan                | = 0xa    | rcpServiceId              | = | 0x1  |
| wccpSkip               | = 0      | srcPortLeIndex            | = | 0x1  |
| cryptoProtocol         | = 0      | debugTagId                | = | 0    |
| vrfId                  | = 0      | saIndex                   | = | 0    |
| pendingAfdLabel        | = 0      | destClient                | = | 0x1  |
| appId                  | = 0      | finalStationIndex         | = | 0x74 |
| decryptSuccess         | = 0      | encryptSuccess            | = | 0    |
| rcpMiscResults         | = 0      | stackedFdPresent          | = | 0    |
| spanDirection          | = 0      | egressRedirect            | = | 0    |
| redirectIndex          | = 0      | exceptionLabel            | = | 0    |
| destGpn                | = 0      | inlineFd                  | = | 0x1  |
| suppressRefPtrUpdate   | = 0      | suppressRewriteSideEfects | = | 0    |
| cmi2                   | = 0      | currentRi                 | = | 0x1  |
| currentDi              | = 0x527b | dropIpUnreachable         | = | 0    |
| srcZoneId              | = 0      | srcAsicId                 | = | 0    |
| originalDi             | = 0      | originalRi                | = | 0    |
| srcL3IfIndex           | = 0x27   | dstL3IfIndex              | = | 0    |
| dstVlan                | = 0      | frameLength               | = | 0x44 |
| fdCrc                  | = 0x97   | tunnelSpokeId             | = | 0    |
| isPtp                  | = 0      | ieee1588TimeStampValid    | = | 0    |
| ieee1588TimeStamp55_48 | = 0      | lvxSourceRlocIpAddress    | = | 0    |
| sgtCachingNeeded       | = 0      |                           |   |      |

Doppler Frame Descriptor Hex-Dump :

000000044004E04 000B40977B520000 000000000000100 00000070A000000 000000001000010 00000074000100 00000027830200 000000000000000

多くの表示フィルタを使用できます。最も一般的なWireshark表示フィルタがサポートされていま す。

### <#root>

C9300#

show platform software fed switch active punt packet-capture display-filter-help FED Punject specific filters : 1. fed.cause FED punt or inject cause 2. fed.linktype FED linktype 3. fed.pal\_if\_id FED platform interface ID 4. fed.phy\_if\_id FED physical interface ID 5. fed.queue FED Doppler hardware queue 6. fed.subcause FED punt or inject sub cause Generic filters supported : 7. arp Is this an ARP packet DHCP packets [Macro] 8. bootp 9. cdp Is this a CDP packet 10. eth Does the packet have an Ethernet header Ethernet source or destination MAC address 11. eth.addr 12. eth.dst Ethernet destination MAC address IG bit of ethernet destination address (broadcast/multicast) 13. eth.ig Ethernet source MAC address 14. eth.src 15. eth.type Ethernet type 16. gre Is this a GRE packet 17. icmp Is this a ICMP packet 18. icmp.code ICMP code ICMP type 19. icmp.type 20. icmpv6 Is this a ICMPv6 packet 21. icmpv6.code ICMPv6 code 22. icmpv6.type ICMPv6 type 23. ip Does the packet have an IPv4 header 24. ip.addr IPv4 source or destination IP address 25. ip.dst IPv4 destination IP address 26. ip.flags.df IPv4 dont fragment flag 27. ip.flags.mf IPv4 more fragments flag 28. ip.frag\_offset IPv4 fragment offset Protocol used in datagram 29. ip.proto IPv4 source IP address 30. ip.src 31. ip.ttl IPv4 time to live 32. ipv6 Does the packet have an IPv4 header 33. ipv6.addr IPv6 source or destination IP address IPv6 destination IP address 34. ipv6.dst IPv6 hop limit 35. ipv6.hlim 36. ipv6.nxt IPv6 next header IPv6 payload length 37. ipv6.plen 38. ipv6.src IPv6 source IP address 39. stp Is this a STP packet 40. tcp Does the packet have a TCP header TCP destination port 41. tcp.dstport 42. tcp.port TCP source OR destination port TCP source port 43. tcp.srcport 44. udp Does the packet have a UDP header UDP destination port 45. udp.dstport UDP source OR destination port 46. udp.port 47. udp.srcport UDP source port 48. vlan.id Vlan ID (dot1q or qinq only) 49. vxlan Is this a VXLAN packet

C9300#

show platform software fed switch active punt packet-capture display-filter arp brief
Punt packet capturing: disabled. Buffer wrapping: disabled
Total captured so far: 55 packets. Capture capacity : 16384 packets
------ Punt Packet Number: 1, Timestamp: 2023/05/04 00:17:41.709 -----interface : physical: TenGigabitEthernet1/0/2[if-id: 0x000000a], pal: TenGigabitEthernet1/0/2 [if-id:
metadata : cause: 109 [snoop packets], sub-cause: 1, q-no: 16, linktype: MCP\_LINK\_TYPE\_IP [1]
ether hdr : vlan: 10, ethertype: 0x8100
------ Punt Packet Number: 2, Timestamp: 2023/05/04 00:17:41.909 -----interface : physical: TenGigabitEthernet1/0/2[if-id: 0x0000000a], pal: TenGigabitEthernet1/0/2 [if-id:
metadata : cause: 109 [snoop packets], sub-cause: 1, q-no: 16, linktype: MCP\_LINK\_TYPE\_IP [1]
ether hdr : dest mac: 0000.0400.0e00, src mac: 5c5a.c761.4c5f
ether hdr : vlan: 10, ethertype: 0x8100
------ Punt Packet Number: 2, Timestamp: 2023/05/04 00:17:41.909 -----interface : physical: TenGigabitEthernet1/0/2[if-id: 0x0000000a], pal: TenGigabitEthernet1/0/2 [if-id:
metadata : cause: 109 [snoop packets], sub-cause: 1, q-no: 16, linktype: MCP\_LINK\_TYPE\_IP [1]
ether hdr : dest mac: 0000.0400.0e00, src mac: 5c5a.c761.4c5f
ether hdr : vlan: 10, ethertype: 0x8100
<<snip>

フィルタは、キャプチャフィルタとしても適用できます。

#### <#root>

C9300#

show platform software fed switch active punt packet-capture set-filter arp <-- Most common Wireshark f:

Filter setup successful. Captured packets will be cleared

C9300#\$e fed switch active punt packet-capture status Punt packet capturing: disabled. Buffer wrapping: disabled Total captured so far: 0 packets. Capture capacity : 16384 packets Capture filter : "arp"

## 一般的なシナリオ

ローカルIPへの断続的なICMP(ping)損失

スイッチ上のローカルIPに転送されるトラフィックは、Forus(文字通り「私たちのために」)キ ューにパントされます。Forus CoPPキューの増加は、ローカルスイッチ宛てのパケットのドロッ プに関連しています。これは比較的単純で、概念化が容易です。

ただし、一部の状況では、Forusドロップときれいに関連付けられていないローカルで宛先が指定 されたトラフィックが失われる可能性があります。

十分なCPUバウンドトラフィックフローがあると、パントパスは、ポリシングするトラフィック に優先順位を付けるCoPPの機能を超えて飽和状態になります。トラフィックは、ファーストイ ンファーストアウト(FIFO)ベースで「サイレントポリシング」されます。 このシナリオでは、大量のコントロールプレーンポリシング(CoPP)の証拠が見られますが、対象 のトラフィックタイプ(この例ではForus)はアクティブに増加するとは限りません。

要約すると、アクティブなCoPPポリシングの両方によって明らかになり、パケットキャプチャ またはFEDパントデバッグで示された、CPUに送られるトラフィックが非常に大量の場合は、ト ラブルシューティングするキューに合わない損失が発生する可能性があります。このシナリオで は、過剰な量のCPUに送られるトラフィックが存在する理由を判別し、コントロールプレーンの 負荷を軽減する対策を講じます。

高いICMPリダイレクトと遅いDHCP動作

Catalyst 9000シリーズスイッチのCoPPは、32のハードウェアキューに分かれています。これらの32個のハードウェアキューは、20個の個別ポリサーインデックスに対応します。 各ポリサー インデックスは、1つ以上のハードウェアキューに関連付けられます。

機能的には、これは複数のトラフィッククラスがポリサーインデックスを共有し、共通の集約ポ リサー値の対象となることを意味します。

DHCPリレーエージェントが有効になっているスイッチで見られる一般的な問題には、DHCP応 答の遅延が含まれます。クライアントは散発的にIPを取得できますが、完了するまでに数回試行 が必要で、一部のクライアントはタイムアウトします。

ICMPリダイレクトキューとブロードキャストキューはポリサーインデックスを共有するため、 同じスイッチ仮想インターフェイス(SVI)で受信され、同じスイッチからルーティングされる大量 のトラフィックは、ブロードキャストトラフィックに依存するアプリケーションに影響を与えま す。 これは、スイッチがリレーエージェントとして動作している場合に特に顕著です。

このドキュメントでは、この概念の詳細と、「<u>Catalyst 9000 DHCPリレーエージェントの</u> <u>DHCP問題のトラブルシューティング</u>」の緩和方法について説明します。

## 関連情報

Catalyst 9000 DHCPリレーエージェントの低速または断続的なDHCPのトラブルシューティング

<u>Catalyst 9000スイッチでのFED CPUパケットキャプチャの設定</u>

Catalyst 9300スイッチ:コントロールプレーンポリシングの設定

<u>パケットキャプチャの設定:ネットワーク管理コンフィギュレーションガイド、Cisco IOS XE</u> Bengaluru 17.6.x (Catalyst 9300スイッチ)

<u>Catalyst 9000スイッチでのDHCPスヌーピングの操作とトラブルシューティング</u>

翻訳について

シスコは世界中のユーザにそれぞれの言語でサポート コンテンツを提供するために、機械と人に よる翻訳を組み合わせて、本ドキュメントを翻訳しています。ただし、最高度の機械翻訳であっ ても、専門家による翻訳のような正確性は確保されません。シスコは、これら翻訳の正確性につ いて法的責任を負いません。原典である英語版(リンクからアクセス可能)もあわせて参照する ことを推奨します。